| Modul   | Statens Refusion               |
|---------|--------------------------------|
| Emne    | Afslut periode på en anmodning |
| Rolle   | Sagsbehandler                  |
| Version | 9.4.2                          |

Denne vejledning beskriver, hvordan du som bruger manuelt kan afslutte en indberettet anmodning.

For at kunne afslutte en indberettet anmodning, er det en forudsætning, at anmodningen har status sagsbehandlet. Denne status fås enten ved et afslag fra en myndighed eller ved modtagelse af en udbetalingsspecifikation, hvor anmodningen ikke kunne færdigbehandles af løsningen.

De nævnte hændelser vises med disse ikoner på oversigtssiden:

- Afslag givet af myndighed: 😣
- Difference mellem forventet og udbetalt refusionsbeløb: ⊖

| Trin                              | Forklaring                                                                                                    | Navigation                                                                                                    |
|-----------------------------------|----------------------------------------------------------------------------------------------------|----------------------------------------------------------------------------------------------------|
| Åbn oversigtsiden                 | Klik på ' <b>Refusionssager'</b> i headeren.<br>Klik på ' <b>Aktuel løngruppe</b> ' eller ' <b>Alle</b><br><b>mine løngrupper</b> ' i drop-down menuen.                                                                                                    | Statens Refusion<br>Refusionssager V Ny indberetning V                                                                                                    |
|                                   | <i>Iøngruppe</i> ' vil du alene se de sager,<br>som findes for den løngruppe, som du<br>er logget ind med (ses i øverst højre<br>hjørne)                                                                                                    | Aktuel løngruppe<br>Alle mine løngrupper                                                                                                    |
| Fold alle<br>anmodninger ud       | For at folde alle anmodninger ud, skal<br>du klikke på 'Fold ud'-pilen i kolonnen<br>yderst til venstre.<br><i>Hvis du kun ønsker at se en specifik</i><br>sags anmodninger, kan du også vælge<br>at klikke på 'Fold ud'-pilen ud for den<br>specifikke sag. | Alarm Image: Constraint of the second of the second of t |
| Åbn anmodning                     | Klik på rækken med den anmodning, du<br>ønsker at afslutte perioden for. Herefter<br>navigeres du til anmodningens<br>detaljeside.                                                                                                    | ∧     Alarm ♦     ♥     Frist ♦     Type ♦       ^     ●     06-06-2024     Sygdom       ↓     28-07-2024     Anmodning       ●     ●     06-06-2024     Anmodning                                                                                                    |
| Afslut periode og<br>ændre status | Hvis anmodningen er færdigbehandlet<br>og alt er som det skal være, klik da på<br>knappen ' <b>Afslut periode</b> ' øverst til højre<br>på detaljesiden, hvorved status for<br>anmodningen ændres til 'Periode<br>afsluttet'.                                | Afslut periode                                                                                                    |